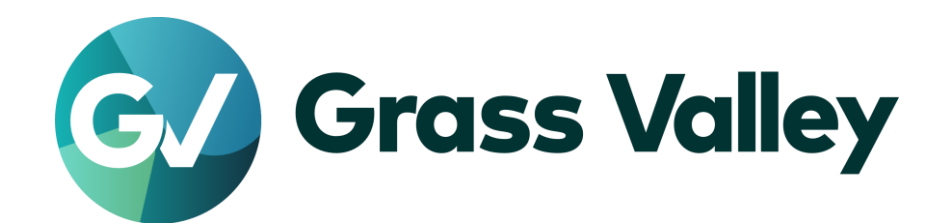

# REXCEED シリーズ

ノンリニア編集ワークステーション **Z4000 A Z4000 Z2000** 

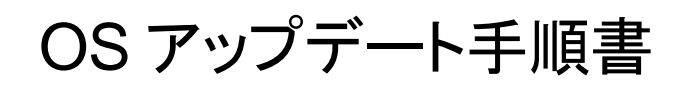

2021 年 12 月

www.grassvalley.com

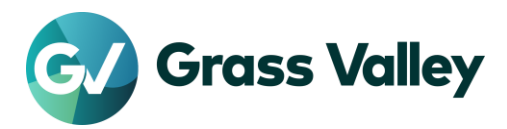

### 1.はじめに

本書では、REXCEED シリーズに搭載のWindowsOS をアップデートする手順について説明しています。本 書をよくお読みの上、アップデートを行っていただきますようお願いいたします。

## 2. アップデート作業前の確認

アップデート作業を行う前に以下の事項をあらかじめ確認してください。

- 1. OS アップデートには 3 時間程度を要します。このうち、インストールメディア作成のために行うファイル ダウンロードの時間は通信環境により速度が変わるため、さらに時間を要する場合があります。
- 2. REXCEED ワークステーションは GV-TK アカウントでシステムを起動してください。
- 6. 作業用に以下の USB メモリーを用意します。
   OS インストールメディア:8GB 以上 ドライバー:2GB 以上
- ソフトウェアのインストール/アンインストールを始める前に、起動しているアプリケーションソフトウェア がある場合はあらかじめ終了してください。
   \*常駐プログラムがある場合、その停止もしくは終了の方法については各メーカーまでご確認ください。

Windows バージョンが 1803 以前の場合 現在の Windows バージョンが 1803 以前の場合は、アップデート作業を開始する前に、マイクロソフト社のサポート ページをご覧の上、回復ドライブを作成してください(この作業に必要な USB メモリーは別途用意してください)。回復ド ライブは工場出荷状態に戻す際に必要になります。

### 3. アップデートメディアの作成

アップデートメディアを作成します。この作業はインターネット接続可能な Windows PC で行ってください。

### ドライバーUSB の作成

1) HP 社の<u>ダウンロードページ</u>へアクセスして以下のファイルをダウンロードします。

| ソフトウェア名                                                              | バージョン                       |
|----------------------------------------------------------------------|-----------------------------|
| 内蔵 Realtek オーディオドライバー<br>NVIDIA Quadro グラフィックス・ドライバーおよびコント<br>ロールパネル | リリース日が最も新しいものをダウンロー<br>ドします |

#### NOTE

HP 社のホームページにアクセスした際、Windows 10 (64 ビット)が選択されていることを確認してく ださい。他の OS が表示されている場合は、「別の OS を選択する」をクリックして、Windows 10 (64 ビット) を選択してからファイルをダウンロードしてください。

- 2) USB メモリーにダウンロードしたファイルをすべてコピーします。
- 3) USB メモリーに OSCfg フォルダーを作成します。
- 4) 当社 <u>REXCEED 用ダウンロードページ</u>より、OS 電源設定変更バッチファイルをダウンロードします。
- 5) ダウンロードしたファイルを解凍し、解凍したファイルを手順#3 で作成したフォルダーへコピー します。

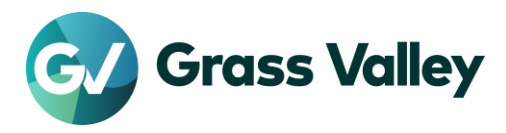

## 4. OS のアップデート

- 1) 作成したアップデートメディア(USB メモリー)を REXCEED にセットします。
- 2) エクスプローラーでメディアを開き、setup.exe をダブルクリックします。
- 3) 「Windows セットアップでの更新プログラムのダウンロード方法の変更」をクリックします。

| n Windows 10 セットアップ                                                                                                    | -               |               | × |
|----------------------------------------------------------------------------------------------------|-----------------|---------------|---|
| Windows 10 のインストール<br>更新プログラム、ドライバー、オプション機能を入手するために、Windows セットアップがオンラインになります。これ<br>は、週用するとインストールをスムーズに進めることができるようになります。インストール メディアに収録されていない<br>ム、更新されたデバイスドライバー、追加ファイルが含まれている可能性があります。 | 6の更新ブ<br>\重要な修j | ログラム<br>正プログラ |   |
| Windows セットアップでの更新プログラムのダウンロード方法の変更                                                                                                    |                 |               |   |
|                                                                                                    |                 |               |   |
|                                                                                                    |                 |               |   |
|                                                                                                    |                 |               |   |
|                                                                                                    |                 |               |   |
| 図 Windows インフトールの品質向上に協力する(1)                                                                                                    |                 |               |   |
| プライバシーに関する声明                                                                                                    |                 |               |   |
| Microsoft サポート 法的情報 戻る(B)                                                                                                    | 次个              | ( <u>N</u> )  |   |

4) 重要な更新プログラムをインストールするかどうかの確認メッセージが表示されます。「今は実行しない」 にチェックをつけて [次へ] をクリックします。

| i Windows 10 セットアップ                                                                                                    | -                        |                            | × |
|----------------------------------------------------------------------------------------------------|--------------------------|----------------------------|---|
| 更新プログラム、ドライバー、オプション様                                                                                                    | 影能                       | の                          |   |
| これらの更新プログラムは、適用するとインストールをスムーズに進めることができるようになります。インストール<br>ない重要な修正プログラム、更新されたデバイスドライバー、追加ファイルが含まれている可能性があります。こ<br>を今インストールしない場合は、インストール後に PC が正常に機能しななる可能性や、オプションの機能やき<br>る必要が生じる場合があります。                                                                                                    | メディアには<br>れらの更新<br>言語を再イ | 又録されてい<br>fプログラム<br>ンストールす | N |
| ○ 更新プログラム、ドライバー、オプション機能をダウンロードする (推奨)<br>● 今は実行しない                                                                                                    |                          |                            |   |
|                                                                                                    |                          |                            |   |
| 図 Windows インストールの品質向上に協力する(1)                                                                                                    |                          |                            |   |
| プライバシーに関する声明                                                                                                    |                          |                            |   |
| The set the set of the set of t | 次                        | ^(N)                       |   |

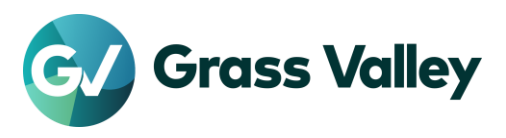

5) [同意する] をクリックします。

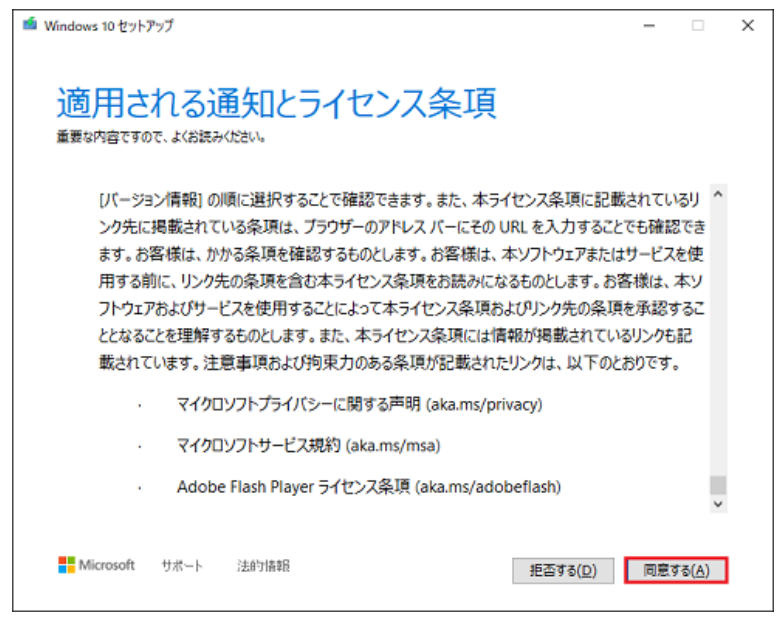

6) インストール項目として「Windows 10 Pro をインストール」「個人用ファイルとアプリを引き継ぐ」が表示 されていることを確認して、[インストール] をクリックします。

| 🍯 Windows 10 セットアップ                                                                              |              | -     |         | × |
|--------------------------------------------------------------------------------------------------|--------------|-------|---------|---|
| インストールする準備ができました<br>Windows のインストール中は PC を使うことができません。インストールを開始する前に、作業中<br>い。<br>避択された内容は次のとおりです: | 077118       | 保存して限 | じてくだき   |   |
| <ul> <li>Windows 10 Pro をインストール</li> <li>個人用ファイルとアプリを引き継ぐ</li> <li>引き継ぐものを変更</li> </ul>          |              |       |         |   |
|                                                                                                  |              |       |         |   |
|                                                                                                  |              |       |         |   |
| Microsoft サポート 法的情報 戻                                                                            | ( <u>B</u> ) | インス   | ŀ-/l(I) |   |

#### NOTE:

「個人用ファイルとアプリを引き継ぐ」以外の内容が表示されている場合は、「引き継ぐものを変更」をクリックして、「個人用ファイルとアプリを引き継ぐ」を選択し直してアップデートを行ってください。「個人用ファイルとアプリ を引き継ぐ」以外を選択してアップデートを行うと、アプリケーションや個人で保存したファイルが消失します。

7) アップデートが開始されます。アップデート中はワークステーションが数回再起動されます。

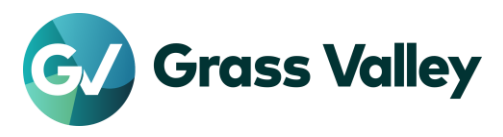

8) 以下の画面が表示された場合は [同意] をクリックします。

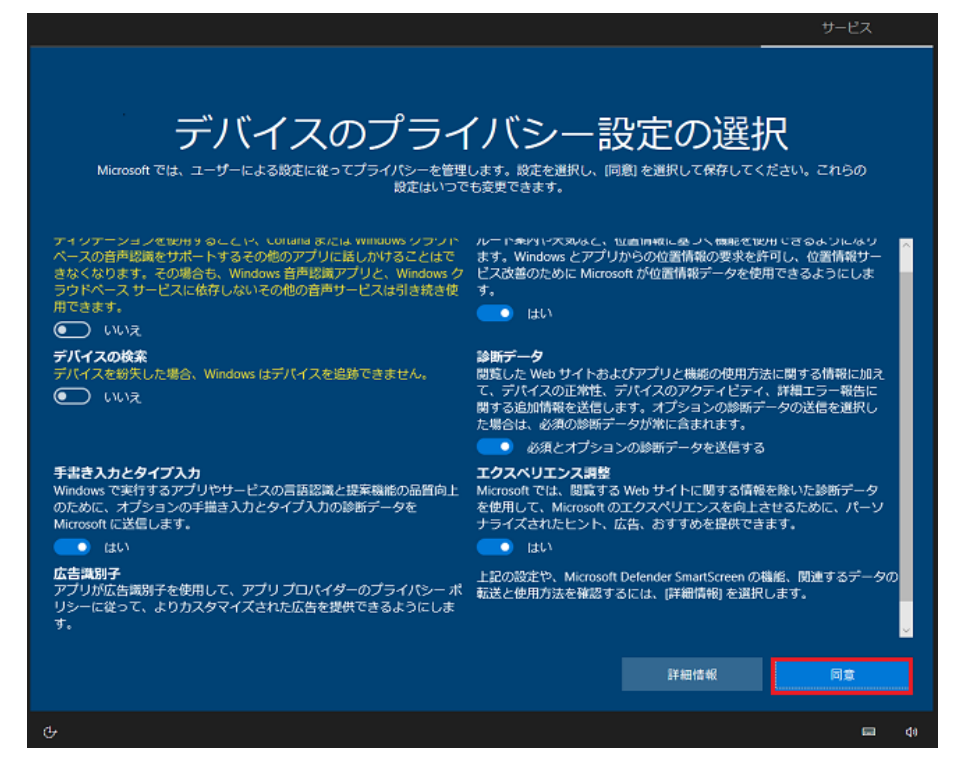

9) Windows 画面が表示されて操作できるようになったら、スタート > 設定 > システムを選択します。

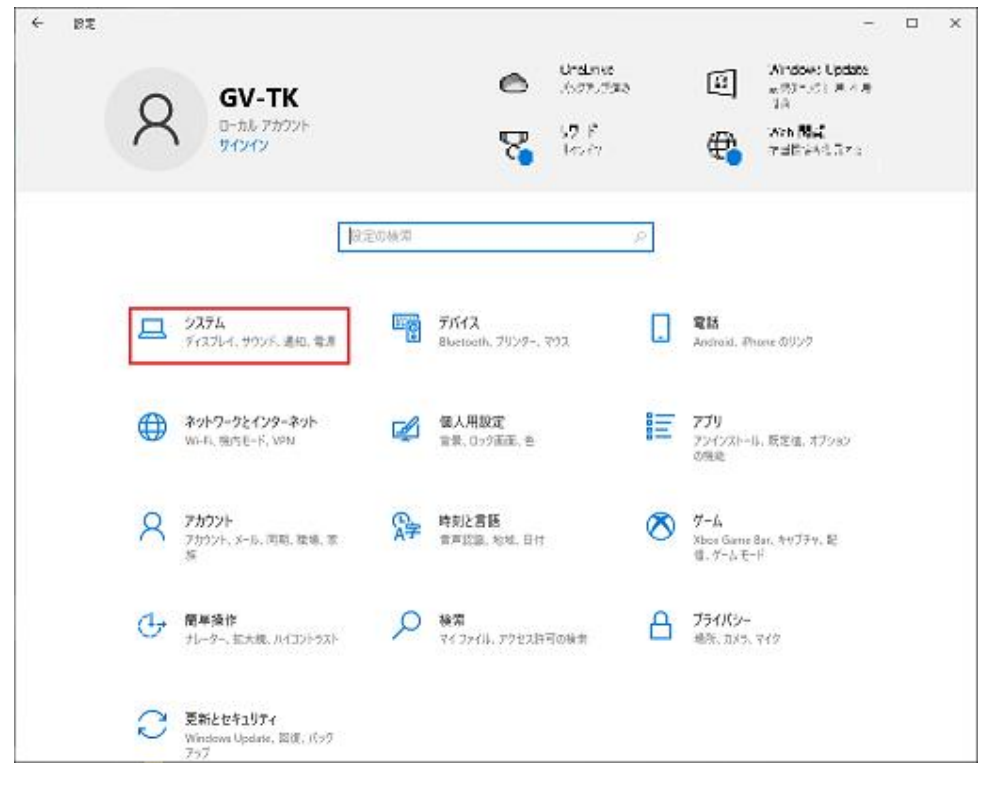

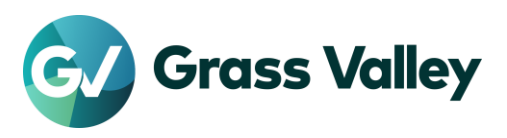

10) ウィンドウの左側をスクロールし、「詳細情報」を選択します。次にウィンドウの右側をスクロールし 「Windows の仕様」を表示します。バージョンが 21H2 になっていれば OS アップデートは正常完了し ています。設定画面を閉じます。

| ← 設定             |                                                                          | 100                                             | C |  | × |
|------------------|--------------------------------------------------------------------------|-------------------------------------------------|---|--|---|
| ☆ ホ-ム<br>設定の検索 ♪ | 詳細情報                                                                     |                                                 |   |  |   |
| ۶۶7۶<br>۶        | この PC の名前                                                                | を変更                                             |   |  | 2 |
| ゆ タブレット          | Windows の仕様                                                              |                                                 |   |  |   |
| 賞: マルチタスク        | エディション<br>パージョン                                                          | Windows 10 Pro<br>21H2                          |   |  |   |
|                  | インストール日<br>OS ビルド                                                        | 2021/11/30<br>19044.1288                        |   |  |   |
| ※ 共有エクスペリエンス     | エクスペリエンス                                                                 | Windows Feature Experience Pack 120.2212.3920.0 |   |  |   |
| クリップボード          | כאר                                                                      |                                                 |   |  |   |
| ジ リモート デスクトップ    | プロダクト キーの変更または Windows のエディションをアップグレード<br>サービスに適用される Microsoft サービス規約を読む |                                                 |   |  |   |
| ③ 詳細情報           | マイクロソフト ソフトウェア ライセンス条項を読む                                                |                                                 |   |  |   |

11) ドライバーUSB を接続して次の手順へ進んでください。

## 5.ドライバーのアップデート

### 5-1. インストール手順

ドライバーUSB を使用して各ドライバーをそれぞれインストールます。インストールは必ず以下の順 序で実行してください。

- 1) 内蔵 Realtek オーディオドライバー
- 2) NVIDIA Quadro グラフィックス・ドライバーおよびコントロールパネル

### 5-2. インストール方法

ダウンロードしたファイルをダブルクリックして実行し、表示される指示に従ってインストールを行いま す。再起動を求められた場合は必ず再起動してください。

### NOTE

| インストール時に以下の画面が表示。<br>てください。 | された場合は、「このファイルる                                                                                                    | を・・・」にチェックをつけ、[開く] をクリックし |
|-----------------------------|----------------------------------------------------------------------------------------------------|---------------------------|
|                             | 聞いているファイル - セキュリティの警告                                                                                                    | ×                         |
|                             | 2077イルを開きます?<br>新日本 あた。このからいたのであるからいたりませんです。<br>和日本 Marcanit Canada 2077/2071/10-5<br>発音: D. Heldow, and Store and Canada And And And And And And And And And And | 2000<br>011               |
|                             | ○このフィイルを見く名に本に単語する公グ インターネットのファイルは安に立たますが、このファイルの種類はコンピークーに問題を起こす可能性がみります。実像元が余年高でなない場合のソフトウエアを開かないでください。合用での説明                                                   | /3-<br>4. Z               |

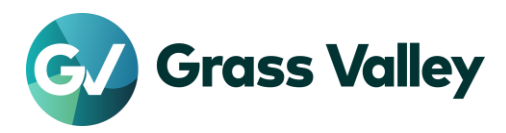

## 6. OS 電源設定を変更する

- 1) USBメモリーの OSCfg フォルダーを開きます。
- 2) STMProPWMgmnt.bat ファイルを右クリックして [管理者として実行] を選択します。
- 3) 以下の画面が表示されたら [Enter] キーを押下します。

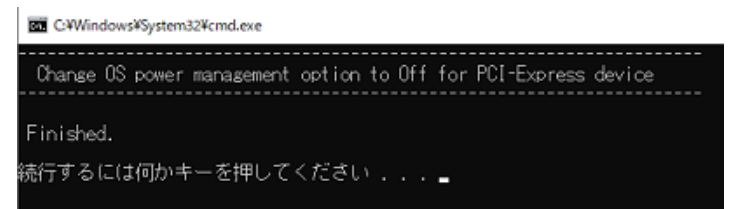

以上でアップデート作業はすべて完了です。